iPECS ONE Set up as an App on Your Desktop

Last Modified on 07/18/2025 4:38 pm EDT

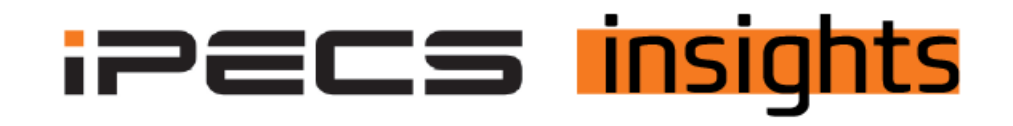

## Set up a separate browser window for iPECS ONE

See the below for the steps to get it set up.

Set up iPECS ONE as an App on your Desktop V2.pdf 🥔